# **April 2008 Software Release**

# **New Features and Upgrades for April**

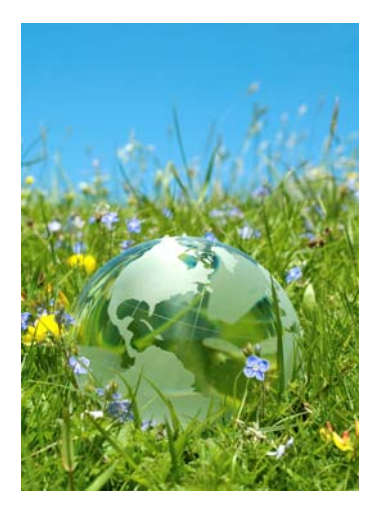

CREDIBLE

### April 2008 Release Schedule Highlights

#### April 19, 2008

- Advanced Search
  Upgrades
- Customer Service
  Initiative
- Residential Features
- Default Form Answers
- Default Location/ Duration
- Group Schedule Update
- Client Email Messaging
- Management Tools
- Increased Security
  Features

#### June 20, 2008

 Look for an email from us with more info on what you can expect from the next Credible software release!

## New Features Available April 19, 2008

Credible's commitment to easy to use software continues with new features and upgrades this Spring. Enhancements to Advanced Search lets you create even more ad hoc reports. Customer Service interaction is faster, simpler and improved with the new Task Ticket System. Added residential features and management tools enable you to run day to day activities more efficiently. As always, you can attend a complimentary webcast tutorial with your Account Manager to learn how to take advantage of these new features.

**<u>April Software Spotlight</u>:** Advanced Search Upgrades, Customer Service Initiative, Residential Features, Default Form Answers & Location/Duration, Management Tools

# Advanced Search Upgrades

Now you can find what you need even faster. With the new upgrades to advanced search, you can pick multiple entries to filter on, use new client search buttons to show specific visits, view most recent insurance payments and more.

Advanced Search Multipicker allows you to select multiple selections in the advanced search page. On advanced search for Client, Employee and Visit, click on the new Multi Select option. Using the CTRL button, select several different multi filters. You can also search on specific visits using the new fields in Client Advanced Search. Select Billable or Non-Billable and specific Visit types.

| Filter   | Client Name/ID  | Program<br>JDPR<br>Job Coach<br>Live-Alone<br>Live-Guard | Anne Arundel (E)<br>Arundel County<br>Baltimore City<br>Baltimore County | Payer<br>Grey Zone<br>MAPS-MD                                          | Multiple rows per client  |
|----------|-----------------|----------------------------------------------------------|--------------------------------------------------------------------------|------------------------------------------------------------------------|---------------------------|
| Export   | Primary         | - ALL ACTIVE                                             | Insurance ID SSN                                                         | Phonetic Name                                                          | 🔲 Do not repeat headers   |
| COUNTS:  | Period Start    | Period End                                               | Bill / NB 🔻                                                              | Assessment-30-Day<br>Assessment-6 Mth<br>Discharge<br>Ext Support Svcs | 🔲 Word Wrap 🔳 Group Total |
| SORT BY: | Sort By         | Descending                                               | Sort By 2nd 🔻                                                            | Descending                                                             |                           |
| WHERE:   | Column          | ▼ = ▼ Value                                              | AND                                                                      | - Column 🔻 =                                                           | ✓ Value                   |
|          | 🗏 Saved Reports | 🗏 Custom Fields                                          | 🗏 Reset 🤇                                                                | 🗏 Multi Select                                                         | 🔲 Show Add Visit Checkbox |

To view most recent insurance payments, select Custom Fields in Visit Advanced Search and click on the new field called "Last Ins Paid". You will then be able to see the most recent insurance paid.

#### Complimentary Webcast Tutorial on Software Upgrades!

Please contact your Account Manager if you would like to sign up for a webcast to review the new features.

#### Webcast Schedule

Mon, 4/21/08 3:00 PM ET

Tue, 4/22/08 9:00 AM ET

Thu, 4/24/08 2:00 PM ET

# Customer Service Initiative: Simplifying Interaction with Credible

This new feature will improve your customer service experience with us. The new Task Ticket Submission System feature enables you to log any bugs, errors or feedback directly on your site. Credible's Task Ticket Submission System is similar to a helpdesk ticketing system. The system is designed to centrally record and manage customer requests and communication, which helps ensure that all items are promptly and efficiently documented, assigned, communicated to the appropriate parties and resolved.

Using a link on your site, employees can quickly and easily enter their own task tickets instead of playing phone or e-mail tag with an Account Manager to communicate what's needed. You will benefit from greater control, increased speed of service with both task reporting and resolution, and the support and oversight of the entire Account Management team.

To enter a ticket, click on the Admin tab. In the Daily Activities column on the left side of the page, click on the "Submit Task Ticket" link. Enter the e-mail address of the individual in the customer's organization who should own and receive notifications. In the "Short Summary" field, enter a description of the issue or task. In the 'Priority" field, use the drop-down menu to select the priority of the item. In the "Type" field, use the drop-down menu to select the area/section. In the "Area/Section" field, use the drop-down menu to select the area/section to which the task belongs. In the "Details" field, enter a complete, specific description of the task with as much detail as possible. You can also attach a copy of a screenshot or other document that is helpful in illustrating or explaining the issue or request.

| rour mormation          |                        |               |                               |                     |
|-------------------------|------------------------|---------------|-------------------------------|---------------------|
| Name: Dannie Mikoy      | Email:*                |               |                               |                     |
| Tell Us About Your Prot | lem, Request, Feedback | , or Question |                               |                     |
| Short Summary:*         |                        |               | Priority:*                    | *                   |
| Type:*                  | *                      |               | Area/Section:*                | ¥                   |
| Details:* (Please be as | specific as possible)  |               |                               |                     |
|                         |                        |               |                               | ~                   |
|                         |                        |               |                               |                     |
|                         |                        |               |                               |                     |
|                         |                        |               |                               | ~                   |
| Attachment:             |                        | Browse        | Any screen shot or example th | at would be helpful |
|                         |                        |               | , ,                           |                     |
|                         |                        |               |                               |                     |

Once the Task Ticket has been submitted, the following message will appear. The system will automatically send an e-mail to the designated customer recipient (the e-mail address that was entered above), as well as to the Account Management team.

Submit Task Ticket

Your Task Ticket has been submitted. Your ticket ID is: 1725. You will receive this ID via email for your records. An Account Manager will contact you with the status of your ticket within 1 business day.

Thank you for using Credible

#### Credible

Software Tips:

Check here every release for easy-to-use tips from Credible team members.

You can make your saved report filter the default view every time you go to your reporting page - simply check the Default View checkbox before saving it!

# - Natalie

Natalie Kapusta Quality Assurance Engineer

# **Residential Features**

#### Work Schedule

Enter unique schedules for each employee, each week. Keep track of employee schedules, especially those that do not have a standard work week, easily with this new feature.

#### Team Week Coverage

View team work hours with this new feature. Team Week Coverage uses the work schedule to create a team coverage view to be able to see how many people are scheduled and fill in any gaps in the schedule. The team work schedule is displayed as colored blocks on the employees schedule.

#### Time Clock

Keep track of employee work hours with the employee virtual time clock. Employees can now "clock in" and "clock out" directly in Credible software. Access the new Work Schedule button under the Employee page. Click on "Clock in" and it will record the time. Click "Clock out" for lunch breaks, appointments or end of day. Each time will be recorded in the Employee Work Schedule.

|                         | Work Sch | ned —        |               |              |                |           |          |  |  |  |  |
|-------------------------|----------|--------------|---------------|--------------|----------------|-----------|----------|--|--|--|--|
| EMPLOYEE WORK SCHEDULE: |          | TERRANCE CAL | .DWELL        |              | sa work belied |           |          |  |  |  |  |
|                         |          |              | April 13 - Ap | oril 19 2008 |                |           |          |  |  |  |  |
|                         | SUN 4/13 | MON 4/14     | TUE 4/15      | WED 4/16     | THU 4/17       | FRI 4/18  | SAT 4/19 |  |  |  |  |
| Start Time:             | 12:00 AM |              | 02:30 AM      |              | 12:00 AM       |           |          |  |  |  |  |
| End Time:               | 03:15 AM |              | 02:00 PM      |              | 04:45 AM       |           |          |  |  |  |  |
| Start Time 2:           | 09:45 AM |              |               |              |                |           |          |  |  |  |  |
| End Time 2:             | 11:45 PM |              |               |              |                |           |          |  |  |  |  |
|                         |          |              | Time          | Clock        |                |           |          |  |  |  |  |
| In Time:                |          |              |               |              |                | 10:16 AM  |          |  |  |  |  |
| Out Time:               |          |              |               |              |                | Clock Out |          |  |  |  |  |
|                         |          |              |               |              |                |           |          |  |  |  |  |

Edit Schedule View / Edit Time Clock

# Simplifying User Experience

#### **Default Form Answers**

Save documentation time with this new feature. Forms can now be built that include default answers that will automatically populate when the form categories are viewed.

#### **Default Location/Duration**

When scheduling a new appointment, the duration and location can be driven by the visit type selected once set up through the admin tool.

#### Group Schedule Update

Easily update scheduled groups for future events using this new feature. Add or delete clients to schedule groups before the visit is started.

# We want to hear from you!

If you have an idea, question, or comment regarding Credible Software Releases or our release process, please call or email Credible today!

#### **Client Email Messaging**

Send an email to a client's address specified in his or her profile using this new feature. Simply click on Notes on the client page and select Send Task Email. The email will go to a specified recipient and a copy of email will be displayed in the notes. A custom signature for the company can also be set up to be displayed in the email.

## Management Tools

#### **Incomplete Visit View**

Simplify incomplete documentation management with this new feature. With management rights, you can view another employee's incomplete visits. If an employee has an incomplete visit, the "incomplete visits" button will appear on that employee's Client Visit List page. You can then view the employee's incomplete visit.

|          |                               |                   |        |            |       |     |        |         |         |         |           |         |              | ~   |           |          |       |
|----------|-------------------------------|-------------------|--------|------------|-------|-----|--------|---------|---------|---------|-----------|---------|--------------|-----|-----------|----------|-------|
| Client   | Visit List:                   |                   |        |            |       |     |        |         | a       | dvanced | l search  | incor   | nplete visit |     | dd visit  |          |       |
| 1 to 1 ( | of 1                          | All               | •      | Visit Type | •     | ID  | C      | lient   | 59      |         | Start Dat | e 🔟     | End Date     |     | Filter    |          |       |
| ID       | Approve                       | Client Em         | ployee | Туре       | СРТ   | Mod | Status | Date    | Time In | Time C  | out Min S | chedule | •            |     |           |          |       |
| 15569    | â                             | AGRESTA, Paul Cur | ia     | 30DAssment | H2016 | YU1 | COMP   | 5/22/07 | 9:15 AM | 10:15/  | AM 60 5   | 122107  | view         | log | print     |          |       |
|          | Incomplete Client Visit List: |                   |        |            |       |     |        |         |         |         |           |         |              |     |           |          |       |
|          | ID                            | Client            |        | Employee   | 9     |     | Туре   | e P     | rograr  | n       | Group     | ) Pla   | n Date       | Vi  | sit Start | Time     | Begin |
|          | 1377                          | Evelyn Clayto     | n      | Andorinha  | a Cur | na  | Intak  | ke Li   | ive-Alo | ne      | False     | 2/1     | 3/2008       | 2/  | 13/2008   | 1:00 PM  | view  |
|          | 1376                          | Daryl Anders      | on     | Andorinha  | a Cur | na  | Intak  | ke Li   | ive-Gu  | ard     | False     | 2/1     | 3/2008       | 2/  | 13/2008   | 10:00 AM | view  |
|          | 1375                          | Nathan Woo        | ds     | Andorinha  | a Cur | na  | Intak  | ke R    | ehab    |         | False     | 2/1     | 2/2008       | 2/  | 12/2008   | 11:45 AM | view  |
|          | 1289                          | Nathan Woo        | ds     | Andorinha  | a Cur | na  | Intak  | ke R    | ehab    |         | False     | 2/1     | 2/2008       | 2/  | 12/2008   | 11:45 AM | view  |
|          | 1288                          | Nathan Woo        | ds     | Andorinha  | a Cur | na  | Intak  | ke Li   | ive-Alo | ne      | False     | 2/1     | 2/2008       | 2/  | 12/2008   | 10:15 AM | view  |
|          |                               |                   |        |            |       |     |        |         |         |         |           |         |              |     |           |          |       |

#### **Client Activity Report**

This report allows users to view the last six visits for clients that have been seen or have not been seen within a selected about of days. This visit can be specified by employee, payer, billing group, billable visits, and multiple visit types.

## **Increased Security**

HIPPA logs can now be exported to an Excel document. Click on the log for any client or employee, filter as desired, and just click on the export button.

View change history of billing matrix lines including who made the change and when. To view all changes made to billing matrix lines, click on the history button for that line

You can also view a log of Internal Messages for one week from retrieved date. In the Employee page, select the new "Message Log" button on the navigation bar. All internal messages retrieved in the past week will be displayed in the log.

Do you want to share these release notes with a colleague? Email andorinha@credibleinc.com with your request.

#### **Contact Us**

301-652-9500 info@credibleinc.com www.credibleinc.com